## Installation et paramétrage de l'application PRONOTE sur téléphone

1. Se connecter à l'ENT lycée connecté depuis le site du lycée Jacques MONOD. / Espace parent)

2. Allez dans Mes applis/ Pronote .

3. Générer un flash code .Un code à 4 chiffres est demandé : Un motif QR code apparaît

| 6                   | SITE DE DEMONSTRATION                                                                                                    |
|---------------------|----------------------------------------------------------------------------------------------------|
| Mes données pé      | Outils Cahier Notes Bulletins Compétences Résultats Vie Stage Rencontres Er vi<br>dagogiques de textes Notes Bulletins Compétences Résultats scolaire Stage Parents/Profs remps                                                                                                    |
| Page d'accueil 😡    | Précédente connexion le jeudi 05 septembre à 11h02                                                                                                    |
| mploi du temps (sei | naine QI) Semaine en cours 👻 🕨 🏗 🗡 🗙 Pense-bête                                                                                                    |
| Bh00 Rés            | 03 Sept. mer. 04 Sept. jeu. 05 sept. ven. 06 sept.                                                                                                    |
|                     | Encurito instrumento est Baches lo 02 codo :                                                                                                    |
|                     | Ensuite incliquez un code et hasnez le un code :                                                                                                    |
|                     | QR Code de configuration de l'application mobile.                                                                                                    |
|                     | Veuillez composer un code éphémère pour géhérer un IQE Code de configuration<br>de l'application mobile. Ce code vous sers demandé lors de la configuration sur<br>votre téléphone. Le code doit être composé de dustres caractères, il aura une<br>durée de validité de dix minutes. |
|                     |                                                                                                    |
|                     |                                                                                                    |
|                     | Afficher la tien d'accès à l'espace mobile.                                                                                                    |
|                     | <ul> <li>Intro://www.bnaudemarce.index-adjucation france/pronote/mobile.orofesaser.html</li> </ul>                                                                                                    |
|                     |                                                                                                    |

- 4. Depuis votre Smartphone, installer puis ouvrir l'application Pronote
- 5. Dans gestion des comptes, ajouter un compte / cliquez sur flasher le QR
- 6. Avec une application installée sur votre Smartphone flasher le QR code.
- 7. le compte est alors actif et devrait fonctionner